# SRM FREQUENTLY ASKED QUESTIONS AND COMMON MISTAKES GUIDE

| 1. AC | CCESS THE SYSTEM              | 2   |
|-------|-------------------------------|-----|
| 2.    | RFX SEARCH                    | 7   |
| 3.    | VIEW AND DOWNLOAD ATTACHMENTS | 9   |
| 4.    | SAVE AND SUBMIT BIDS          | 11  |
| 5.    | EDIT/MODIFY A BID             | 11  |
|       |                               |     |
| 6. SC | CREEN REFRESH, MANUAL         | .13 |

## **1. ACCESS THE SYSTEM**

In order to access the system, you must log in with your login ID (username) and password on this website <u>http://extranet.repsol.com</u>

| epjol    | Please sign on and we'l<br>send you right along. | l |
|----------|--------------------------------------------------|---|
| USERNAME |                                                  |   |
|          |                                                  |   |
| PASSWORD |                                                  |   |
|          |                                                  |   |
|          |                                                  |   |
|          | Sign                                             |   |
| Chang    | e Password?   Forgot Password?                   |   |

If all the information is correct you will enter the next screen:

|                                            |                |                     | Welcome to Suppliers & Partners Portal, dtaboasper00. 0 Logoul |
|--------------------------------------------|----------------|---------------------|----------------------------------------------------------------|
| Applications and Links     User Management | Bid management | Bid management Help | 🔍 Find Resource 🛛 Urby                                         |

To Access your bids, please select the link:

Gestion\_ofertas / Bid management / Gestão de ofertas

You will enter the SRM and you can check you bidding process:

| olnet                                                                                                    |                                                                                                    |                                                                                                    |                                                                               |            |                                                                                |                 |                                                                                                    |    |
|----------------------------------------------------------------------------------------------------|----------------------------------------------------------------------------------------------------|----------------------------------------------------------------------------------------------------|-------------------------------------------------------------------------------|------------|--------------------------------------------------------------------------------|-----------------|----------------------------------------------------------------------------------------------------|----|
| -                                                                                                    |                                                                                                    |                                                                                                    |                                                                               |            |                                                                                |                 |                                                                                                    |    |
|                                                                                                    |                                                                                                    |                                                                                                    |                                                                               |            |                                                                                |                 |                                                                                                    |    |
|                                                                                                    |                                                                                                    |                                                                                                    |                                                                               |            |                                                                                |                 |                                                                                                    |    |
| > RFx > Overview > R                                                                                                    | PX                                                                                                    |                                                                                                    |                                                                               |            |                                                                                |                 |                                                                                                    |    |
| Active Queries                                                                                                    |                                                                                                    |                                                                                                    |                                                                               |            |                                                                                |                 |                                                                                                    |    |
| eRFxs AII (10) Public<br>eAuctions AII (0) Public                                                                                                    | Ished.(0) Ended.(0) Completed.(0)<br>hed.(0) Ended.(0) Completed.(0)                                                                                                    |                                                                                                    |                                                                               |            |                                                                                |                 |                                                                                                    |    |
| eRPxs - All                                                                                                    |                                                                                                    |                                                                                                    |                                                                               |            |                                                                                |                 |                                                                                                    |    |
| ▼ Hide Quick Criteria Main                                                                                                    | lenance                                                                                                    |                                                                                                    |                                                                               |            |                                                                                |                 |                                                                                                    |    |
| Event Number:<br>Event Status:<br>Creation Date:<br>Deadline Date Rag:<br>Status:<br>Response Timeframe:                                                                                                    | To \$                                                                                                    |                                                                                                    |                                                                               |            |                                                                                |                 |                                                                                                    |    |
| Apply Clear                                                                                                    | Crasta Der more      Dentre Dent Dinter Dermone      Din                                                                                                    | Drawiew Defrech Export                                                                                                    |                                                                               |            |                                                                                |                 |                                                                                                    |    |
| View : [Standard View]                                                                                                    | Create Response   Display Event Display Response   Print     Event Description                                                                                                    | t Preview   Refresh Export_                                                                                                    | Event Status                                                                  | Start Date | Fod Date                                                                       | Response Number | Response Status                                                                                           | B  |
| Apply Gear<br>View: [Standard View]<br>E. Event Number<br>8100324520                                                                                                    | Create Response   Display Event Display Response   Prin     Event Description     ECCS67218 06RA CVIL PROY ADk2558                                                                                                    | t Preview Refresh Export_<br>Event Type<br>Technical-Economical                                                                                         | Event Status<br>Published                                                     | Start Date | End Date 23.05.2018                                                            | Response Number | Response Status                                                                                           | R  |
| Appy   Cear<br>View : [Standard View ]<br>E Event Number<br>8100324820<br>8100324800                                                                                                    | Create Response Display Event Display Response Prin<br>Event Discription<br>ECC-56971918 CORPA CIVIL PROY ADk-2568<br>ECC-56971918 ALQUEER VEHICL OS ADI-2568                                                                                                    | I Provice Refresh Exporta<br>Event Type<br>Technical-Economical<br>Technical-Economical                                                                 | Event Status<br>Published<br>Published                                        | Start Date | End Date<br>23.05.2018<br>07.05.2018                                           | Response Number | Response Status<br>No Bid Created<br>No Bid Created                                                       | R  |
| Appy Cear<br>View: [Standard View]<br>E. Event Number<br>8100324820<br>8100324820<br>8100324791                                                                                                    | Craste Response Display Event Display Response Prin<br>Event Description     EcoSe7318 CBRA Ctr/L, PROY ADk-2568     EcoSe5919 8 ALQUILER VEH/CLLC6 ADk-2568     EcoSe5919 8 ALQUILER VEH/CLLC6 ADk-2568     EcoSe5919 8 ALQUILER VALADES8                                                                                             | Preview Refresh Export_<br>Event Type<br>Technical-Economical<br>Technical-Economical<br>Technical-Economical                                           | Event Status<br>Published<br>Published<br>Published                           | Start Date | End Date<br>23.05.2018<br>07.05.2018<br>08.05.2018                             | Response Number | Response Status<br>No Bid Created<br>No Bid Created<br>No Bid Created                                     | R  |
| Apply:         Clear           View:         [Standard View]           E         Event Number           8100324820         8100324920           8100324791         8100324791                                             | Create Response   Depty Event Depty Response   Prv Event Description     Ecco.587318 CBRA CaVL, PRDY AD-2568     Ecco.5873198 AL:02LLRV VM-DLLC6 AD-2568     Ecco.5873198 AL:02LLRV VM-DLLC6 AD-2568     Ecco.5873198 AD:02LLRV VM-DLLC6 AD-2568     TRABU-056 CARAD-Ecco.AD:02 AD:02     TRABU-056 CARAD-Ecco.AD:02 AD:02             | Refresh Export,<br>Event Type<br>Technical-Economical<br>Technical-Economical<br>Technical-Economical<br>Technical-Economical                           | Event Status<br>Published<br>Published<br>Published<br>Published              | Start Date | End Date<br>23.05.2018<br>07.05.2018<br>08.05.2018<br>09.05.2018               | Response Number | Response Status<br>No Bid Created<br>No Bid Created<br>No Bid Created<br>No Bid Created                   | R  |
| AppyCdear           View : [Standard View]         E           B: Event Number         8100324820           8100324820         8100324791           8100324791         8100324791           8100324791         8100324791 | Create Response Display Event Display Response Play Event Description Eco-697319 CeRe CityL, PRDY ADs-2568 Eco-597319 CAUREV PHOY ADs-2568 Eco-597319 CAUREV PHOY ADs-2568 Eco-597319 CAUREV PHOY ADs-2568 TTABAB-UGS DE CAROACESOARGA CATALIZ APRIV SUMMERTS DE COMPRIA, CAURA CATALIZ APRIV SUMMERTS DE COMPRIA, CAURA CATALIZ APRIV | Provise Refresh Deport_<br>Event Type<br>Tochnical-Economical<br>Tochnical-Economical<br>Tochnical-Economical<br>Tochnical-Economical<br>Refriguements) | Event Status<br>Published<br>Published<br>Published<br>Published<br>Published | Start Date | End Date<br>23.05.2018<br>07.05.2018<br>08.05.2018<br>09.05.2018<br>10.05.2018 | Response Number | Response Status<br>No Bid Created<br>No Bid Created<br>No Bid Created<br>No Bid Created<br>No Bid Created | Ra |

The first time your register in Repsol, you will get an Email with you user code and a link to create your password.

If you don't receive this email, you can ask to reset your password following the steps:

- Select "Forgot Password?".

- In the next screen you will have to fill the username and select "<u>Send Change</u> <u>Request</u>".

| REPJOL      | Forgot Passv    | V010       |
|-------------|-----------------|------------|
| 1<br>REQUES | C2<br>VALIDATE  | 3<br>RESET |
| USERNAME    |                 |            |
|             |                 |            |
|             | Send Request    |            |
|             | Back to sign-on |            |

- Finally, a last screen is displayed indicating that an email will be received with the instructions to follow for the reset of the password

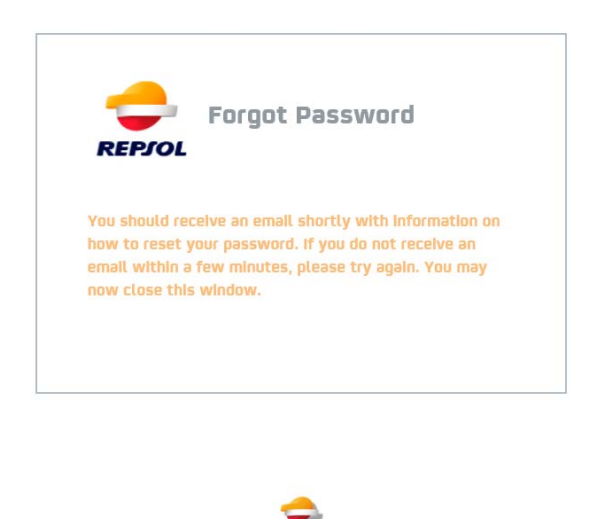

global.footer

- If you have followed these steps, in a few seconds you will receive an email with a link to access to change the password. Once changed, return to the initial screen and enter them.

If your Email address has change and you know you user code and password, you can enter the system and change the Email address following the steps:

| <del>C</del><br>REPJOL | Please sign on and we'll<br>send you right along. |
|------------------------|---------------------------------------------------|
| USERNAME               |                                                   |
|                        |                                                   |
| PASSWORD               |                                                   |
|                        |                                                   |
|                        |                                                   |
|                        | Sign                                              |
|                        |                                                   |
| Chano                  | e Dassword?                                       |

1.- Fill you username and password and enter the system :

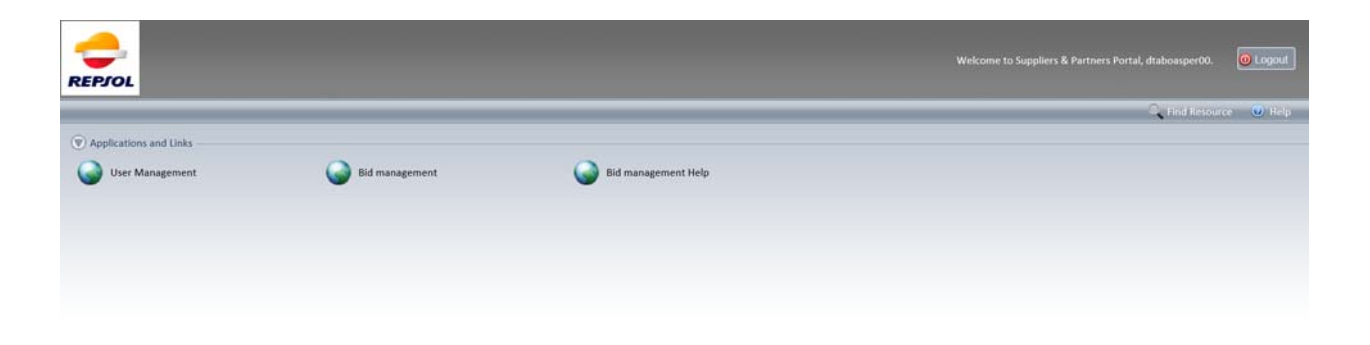

2.- In the following screen select User Management:

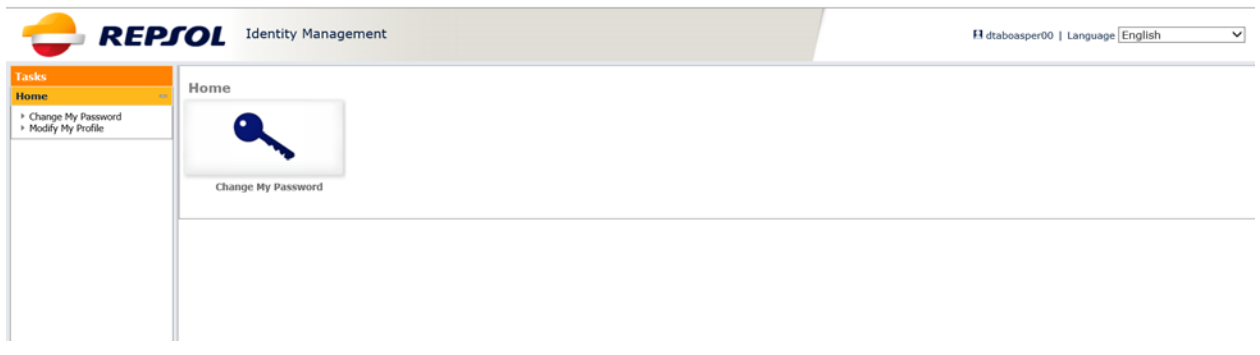

3.- Here you can change your passcode and change you basic data:

# 3.1.- Change my password: Click "*Modify my profile*":

Fill your new password in the field Password "Password" and confirm in the field "<u>Confirm Password</u>", once you finish please select "<u>submit</u>".

| e<br>ange My Password | User Information                                                                                                    |  |
|-----------------------|----------------------------------------------------------------------------------------------------|--|
| odify My Profile      | User ID dtaboasper00<br>First Name Daniel<br>Last Name Táboas                                                                                                    |  |
|                       | Second Lastname Pereira Password Confirm Password                                                                                                    |  |
|                       | Additional Information The password should have at least eight characters and should contain Upper case letters Lower case letters Numbers You cannot repeat characters more than 2 times in the password. You cannot repeat any of your previous 24 passwords. The password must not contain certain regular expressions like year, country, username, etc. (i.e. 2012, Spain,). |  |

3.2.- Change basic data: (Name, Lastname, second lastname, telephone number, Email). And submit the changes "*Submit*":

| sles                                   | 4 Modify Hy Profile                 |                                                                                   |                                                             |
|----------------------------------------|-------------------------------------|-----------------------------------------------------------------------------------|-------------------------------------------------------------|
| me                                     |                                     |                                                                                   |                                                             |
| hange My Password<br>Iodify My Profile | Profile                             |                                                                                   |                                                             |
|                                        | -Name                               | Daniel                                                                            |                                                             |
|                                        | •Lastname                           | Táboas                                                                            |                                                             |
|                                        | Second Lastname                     | Pereira                                                                           |                                                             |
|                                        | Telephone Number                    | 12345678                                                                          |                                                             |
|                                        | Current Email                       | XXXXXX @ yahoo. com                                                               |                                                             |
|                                        | In the field below you can change y | your email address. A confirmation email will be send to this new address. Please | follow the instruction in the email to complete the change. |
|                                        | New Email                           |                                                                                   |                                                             |
|                                        |                                     |                                                                                   |                                                             |
|                                        |                                     |                                                                                   |                                                             |

Change the profile and select "<u>Submit</u>".

If your registered Email has changed, you don't remember your password and you don't receive Emails, please get in contact with the Help Desk.

## 2. RFX SEARCH

The new SRM version lets suppliers see all their RFX along the years. If the event you want to access does not appear, check the following:

| 8M > RFx > Overview        | > RFx                           |                           |               |            |            |                 |                 |                            |             |
|----------------------------|---------------------------------|---------------------------|---------------|------------|------------|-----------------|-----------------|----------------------------|-------------|
|                            |                                 |                           |               |            |            |                 |                 |                            |             |
| Active Queries             |                                 |                           |               |            |            |                 |                 |                            |             |
| eRFxs All(1) Publis        | hed (1) Ended (0) Completed (0) |                           |               |            |            |                 |                 |                            |             |
|                            |                                 |                           |               |            |            |                 |                 |                            |             |
| eRrxs - All                |                                 |                           |               |            |            |                 |                 |                            |             |
| Show Quick Criteria        | Maintenance                     |                           |               |            |            |                 | <u>c</u>        | hange Query Define New Que | ry Person   |
| View: [Standard Vie        | w] - Create Response    Disp    | ey Event Display Response | Print Preview | Refresh    | art 🖌      |                 |                 |                            | Filter Sett |
| Event Number               | Event Description               | Event Type                | Event Status  | Start Date | End Date   | Response Number | Response Status | Response Version           | Q84         |
| and a second second second | LIGTACION DURING CEOLOEDE       | Two envelope bid          | Published     |            | 18 09 2012 | 453447          | Submitted       |                            | 3           |
| 8100272432                 | CLIFACION DOBINT CFOLDERS       |                           |               |            |            |                 |                 |                            |             |
| 8100272432                 | CORRECT COLLERS                 |                           |               |            |            |                 |                 |                            |             |
| 8100272432                 | LIGHTCON LOWNY CPOLICES         |                           |               |            |            |                 |                 |                            |             |
| 8100272432                 | CLIMCORLOWET CPOLICES           |                           |               |            |            |                 |                 |                            |             |
| 6100272432                 | DURADUN LUURY COLLERS           |                           |               |            |            |                 |                 |                            |             |
| B100272432                 | Latindun guiner croudens        |                           |               |            |            |                 |                 |                            |             |
| 5100272432                 | CLUMEDIN DOUNT CPOLICERS        |                           |               |            |            |                 |                 |                            |             |

- Refresh the screen

- Show the search fields (Quick criteria maintenance) and check that there's not any active selection:

| -           |                                                                                                    |                                                                                                    |                                                                                                    |                                                                                                    |            |                                                                                                    |                 |                                                                                                    |    |
|-------------|----------------------------------------------------------------------------------------------------|----------------------------------------------------------------------------------------------------|----------------------------------------------------------------------------------------------------|----------------------------------------------------------------------------------------------------|------------|----------------------------------------------------------------------------------------------------|-----------------|----------------------------------------------------------------------------------------------------|----|
|             |                                                                                                    |                                                                                                    |                                                                                                    |                                                                                                    |            |                                                                                                    |                 |                                                                                                    |    |
| - 00.       |                                                                                                    |                                                                                                    |                                                                                                    |                                                                                                    |            |                                                                                                    |                 |                                                                                                    |    |
| > RPX       | x > Overview > R                                                                                                    | ×                                                                                                    |                                                                                                    |                                                                                                    |            |                                                                                                    |                 |                                                                                                    |    |
| Action      | Cuarias                                                                                                    |                                                                                                    |                                                                                                    |                                                                                                    |            |                                                                                                    |                 |                                                                                                    |    |
| Active      | e querres                                                                                                    |                                                                                                    |                                                                                                    |                                                                                                    |            |                                                                                                    |                 |                                                                                                    |    |
| . •         | eRFxs All (10) Publ                                                                                                    | shed.(0) Ended.(0) Completed.(0)                                                                                                    |                                                                                                    |                                                                                                    |            |                                                                                                    |                 |                                                                                                    |    |
| eAud        | ctions AIL(0) Publish                                                                                                    | hed.(0) Ended.(0) Completed.(0)                                                                                                    |                                                                                                    |                                                                                                    |            |                                                                                                    |                 |                                                                                                    |    |
| a DEve      |                                                                                                    |                                                                                                    |                                                                                                    |                                                                                                    |            |                                                                                                    |                 |                                                                                                    |    |
| enras       |                                                                                                    |                                                                                                    |                                                                                                    |                                                                                                    |            |                                                                                                    |                 |                                                                                                    |    |
| Shows       | ow Quick Criteria Mair                                                                                                    | Menance                                                                                                    |                                                                                                    |                                                                                                    |            |                                                                                                    |                 |                                                                                                    |    |
| _           |                                                                                                    |                                                                                                    |                                                                                                    |                                                                                                    |            |                                                                                                    |                 |                                                                                                    |    |
| Vice        | · [Standard View]                                                                                                    | Create Response   Display Event Display Response   Pri                                                                                                    | nt Preview   Refresh Export.                                                                                                    |                                                                                                    |            |                                                                                                    |                 |                                                                                                    |    |
| View<br>尼 8 | w: [Standard View]<br>Event Number                                                                                                    | Create Response   Display Event Display Response   Pri     Event Description                                                                                                    | nt Preview   Refresh Export,<br>Event Type                                                                                                    | Event Status                                                                                                    | Start Date | End Date                                                                                                    | Response Number | Response Status                                                                                                    | 31 |
| View<br>E E | w : [Standard View]<br>Event Number<br>8100324820                                                                                                    | Create Response   Display Event Display Response   Pri     Event Description     ECC-5873/18 OBRA CIVIL PRDY ADi-2568                                                                                                    | nt Preview   Refresh Export_<br>Event Type<br>Technical-Economical                                                                                                    | Event Status<br>Published                                                                                                    | Start Date | End Date 23.05.2018                                                                                                    | Response Number | Response Status<br>No Bid Created                                                                                                    | 31 |
| View<br>E E | (Standard View)<br>Event Number<br>5100324520<br>8100324500                                                                                                    | Create Response   Display Event Display Response   Pri Event Description Ecc-585/918 ALQUER VEHCUL OS ADI-2568 Ecc-586/918 ALQUER VEHCUL OS ADI-2568                                                                                                    | nt Preview   Refresh Export,<br>Event Type<br>Technical-Economical<br>Technical-Economical                                                                                                    | Event Status<br>Publis hed<br>Published                                                                                                    | Start Date | End Date<br>23.05.2018<br>07.05.2018                                                                                                   | Response Number | Response Status<br>No Bid Created<br>No Bid Created                                                                                                    |    |
|             | (Standard View)<br>Event Number<br>8100324820<br>8100324800<br>8100324791                                                                                                    | Create Response   Display Event Display Response   Pri<br>Event Discription<br>ECC-587315 CORR CML PROY AD-2568<br>ECC-587315 AD-2014<br>ECC-5873156 NRP CONTROL CALLAD256                                                                                                    | nt Preview   Refresh Export_<br>Event Type<br>Technical-Economical<br>Technical-Economical<br>Technical-Economical                                                                                                    | Event Status<br>Published<br>Published<br>Published                                                                                                    | Start Date | End Date<br>23.05.2018<br>07.05.2018<br>08.05.2018                                                                                     | Response Number | Response Status<br>No Bid Created<br>No Bid Created<br>No Bid Created                                                                                   | 0  |
|             | Figure 1 (Standard View) Event Number 8100324820 8100324800 8100324791 8100324791 8100324761                                                                                                    | Craste Response   Display Event, Display Response   Pri<br>Event Discription     Ecc.987191 actav. BROY AD-2568     ECC-597019 ALCARLER VEHCALOS AD-2568     ECC-5970196 NIP CONTROL, GALLAD2566     ECC-5970196 NIP CONTROL, GALLAD2566                                                                                                    | nt Preview Refresh Export,<br>Event Type<br>Technical-Economical<br>Technical-Economical<br>Technical-Economical<br>Technical-Economical                                                                                                    | Event Status<br>Published<br>Published<br>Published<br>Published                                                                                         | Start Date | End Date<br>23.05.2018<br>07.05.2018<br>08.05.2018<br>09.05.2018                                                                       | Response Number | Response Status<br>No Bid Created<br>No Bid Created<br>No Bid Created<br>No Bid Created                                                                 |    |
|             | <ul> <li>[Standard View]</li> <li>Event Number</li> <li>8100324920</li> <li>8100324920</li> <li>8100324791</li> <li>8100324791</li> <li>8100324791</li> <li>8100324593</li> </ul>                                                             | Create Response   Diplay Event, Display Response   Pri<br>Event Discription<br>ECC-5697316 GBRA (OVIL PROY AD-2568<br>ECC-5697316 BLAULIER VEHICL, COLAD2568<br>ECC-5697316 BLAULIER VEHICL, COLAD2568<br>ETRABAJOS DE CARRACESCARSA CATALIZ, TRPU<br>SUMMISTRO E GENERAL, QUINCA, 2018/2019                                                                                                    | I Prever   Refresh Export,<br>Event Type<br>Technical Economical<br>Technical Economical<br>Technical Economical<br>Technical Economical<br>RFG (Economical)                                                                                                    | Event Status<br>Published<br>Published<br>Published<br>Published<br>Published                                                                            | Start Date | End Date<br>23.05.2018<br>07.05.2018<br>08.05.2018<br>09.05.2018<br>10.05.2018                                                         | Response Number | Response Status<br>No Bid Created<br>No Bid Created<br>No Bid Created<br>No Bid Created<br>No Bid Created                                               |    |
|             | ** [Standard View]<br>Event Number<br>8100324520<br>8100324751<br>8100324751<br>8100324753<br>8100324553<br>8100321885                                                                                                    | Create Response   Dipoley Event Display Response   Pri<br>Event Description     ECC-687318 CBRA CPUL PROY AD-2568     ECC-687318 CBRA CPUL PROY AD-2568     ECC-5870168 NSP CONTROL CAU AD2568     TRAAAJOS DE CARCACESCARKA CATALIZ. RPPU     SUMNISTROEE COERERAL QUIMCA 2016/2019     SULA BETA                                                                                                    | Refresh Export,     Event Type     Technical-Economical     Technical-Economical     Technical-Economical     Refrecal-Economical     Refrequencesonical     Technical-Economical                                                                                                    | Event Status<br>Published<br>Published<br>Published<br>Published<br>Published                                                                            | Start Date | End Date<br>23.05.2018<br>07.05.2018<br>08.05.2018<br>09.05.2018<br>19.05.2018<br>19.05.2018<br>28.12.2017                             | Response Number | Response Status<br>No Bid Created<br>No Bid Created<br>No Bid Created<br>No Bid Created<br>No Bid Created<br>Submitted                                  |    |
|             | <ul> <li>[Standard View]</li> <li>Event Number</li> <li>8100324520</li> <li>8100324520</li> <li>8100324751</li> <li>8100324751</li> <li>8100324553</li> <li>8100324553</li> <li>81003245453</li> </ul>                                        | Craste Response   Display Event, Display Response   Pri<br>Event Discription<br>Eccoser/analogue Carll, PROY AD-2568<br>Eccoser/analogue Carll, PROY AD-2568<br>Eccoser/analogue Carll, PROY AD-2568<br>Eccoser/analogue Carll, Carl Ad-2568<br>Eccoser/analogue Carl Carl Carl Carl<br>Submistric Carl Control Carl Carl Carl<br>Submistric Carl Carl Carl Carl Carl Carl<br>Submistric Carl Carl Carl Carl Carl Carl Carl<br>Submistric Carl Carl Carl Carl Carl Carl Carl Carl                                                                                                    | Refresh Esport.<br>Event Type<br>Technical & consical<br>Technical & consical<br>Technical & consical<br>Technical & consical<br>Refrest & consical<br>Refrest Consistent<br>Refrest Consistent<br>Refrest C | Event Status<br>Published<br>Published<br>Published<br>Published<br>Published<br>Published                                                               | Start Date | End Date<br>23.05.2018<br>07.05.2018<br>08.05.2018<br>09.05.2018<br>10.05.2018<br>28.12.2017<br>26.12.2017                             | Risponse Number | Response Status<br>No Bid Created<br>No Bid Created<br>No Bid Created<br>No Bid Created<br>No Bid Created<br>Submitted                                  |    |
|             | <ul> <li>[Standard View]</li> <li>Bvent Number</li> <li>8100324820</li> <li>8100324791</li> <li>8100324791</li> <li>8100324593</li> <li>9100321885</li> <li>8100321885</li> <li>8100321845</li> <li>8100321984</li> <li>8100321990</li> </ul> | Create Response   Diplay Event, Display Response   Pri<br>Event Discription<br>ECC-5957316 GBRA GVIL, PROY ADE 2568<br>ECC-5957316 BALDULER VEHICL, COL ADE 2568<br>ECC-5957316 BASE CONTROL, CALLADE 2568<br>ECC-5957316 BASE CONTROL, CALLADE 2568<br>ECC-5957316 BASE CONTROL, CALLADE 2568<br>ECC-5957316 BASE CONTROL, CALLADE 2568<br>ECC-5957316 BASE CONTROL, CALLADE 2568<br>ECC-5957316 BASE CONTROL ADE 2568<br>ECC-5957316 BASE CONTROL ADE 2568<br>ECC-5957757757757775777777777777777777777                                               | Refresh Biport,<br>Bient Type<br>Technical Economical<br>Technical Economical<br>Technical Economical<br>RFQ (Economical)<br>Technical Economical<br>RFQ (Economical)<br>Technical Economical                                                                                                    | Event Status<br>Published<br>Published<br>Published<br>Published<br>Published<br>Published<br>Published<br>Published                                     | Start Date | End Date<br>23.05.2018<br>07.05.2018<br>08.05.2018<br>09.05.2018<br>10.05.2018<br>28.12.2017<br>26.12.2017<br>28.12.2017               | Response Number | Response Status<br>No Bid Created<br>No Bid Created<br>No Bid Created<br>No Bid Created<br>Submitted<br>Submitted<br>Saved                              |    |
|             | (Standard View)     Event Number     8100324520     8100324520     8100324520     8100324550     810032155     810032155     8100321545     8100321545     8100321545     8100321545     810032154                                            | Craste Response   Diplay Event Display Response   Pil<br>Event Discription<br>ECC-98719 CBR CPUL PRCY AD-2568<br>ECC-98719 CBR CPUL PRCY AD-2568<br>ECC-98719 CBR CPUL P | Refresh Export,     Event Type     Technica-R-commical     Technica-R-commical     Technica-R-commical     Technica-R-commical     RPQ (Economical)     Technica-R-commical     RPQ (Economical)     Technica-R-commical     Technica-R-commical     Technica-R-commical     Technica-R-commical                                                                                                    | Event Status<br>Publis hed<br>Publis hed<br>Publis hed<br>Publis hed<br>Publis hed<br>Publis hed<br>Publis hed<br>Publis hed<br>Publis hed<br>Publis hed | Start Date | End Date<br>23 05 2018<br>07 05 2018<br>08 05 2018<br>09 05 2018<br>10 05 2018<br>28 12 2017<br>26 12 2017<br>28 12 2017<br>26 10 2017 | Response Number | Response Status<br>No Bid Created<br>No Bid Created<br>No Bid Created<br>No Bid Created<br>Sold Created<br>Submited<br>Submited<br>Submited<br>Submited |    |

| repsolnet                                                                              |                        |              |              |           |                 |                 |         |
|----------------------------------------------------------------------------------------|------------------------|--------------|--------------|-----------|-----------------|-----------------|---------|
| SRM                                                                                    |                        |              |              |           |                 |                 |         |
| RFx                                                                                    |                        |              |              |           |                 |                 |         |
| SRM > RFx > Overview > RFx                                                             |                        |              |              |           |                 |                 |         |
| Active Queries                                                                         |                        |              |              |           |                 |                 |         |
| eRFxs All(10) Published.(0) Ended.(0) Completed.(0)                                    |                        |              |              |           |                 |                 |         |
| eAuctions All(0) Published(0) Ended(0) Completed(0)                                    |                        |              |              |           |                 |                 |         |
| eRFxs - All                                                                            |                        |              |              |           |                 |                 |         |
| Hide Quick Oriteria Maintenance                                                        |                        |              |              |           |                 |                 |         |
| Event Number:                                                                          |                        |              |              |           |                 |                 |         |
| Event Status:                                                                          |                        |              |              |           |                 |                 |         |
| Creation Date: 🛄 03.04.2017 🕅 To 27.04.2018 🕅 🖻                                        |                        |              |              |           |                 |                 |         |
| Deadline Date Rag:                                                                     |                        |              |              |           |                 |                 |         |
| Status:                                                                                |                        |              |              |           |                 |                 |         |
| Response Timeframe:                                                                    |                        |              |              |           |                 |                 |         |
| Appy Oear                                                                              |                        |              |              |           |                 |                 |         |
| View : [Standard View] 💌   Create Response   Display Event Display Response   Print Pr | review Refresh Export_ |              |              |           |                 |                 |         |
| B Event Number Event Description                                                       | Event Type             | Event Status | Start Date I | Ind Date  | Response Number | Response Status | Respons |
| 8100324820 ECC-5873/18 OBRA CIVIL PROY ADI-2568                                        | Technical-Economical   | Published    | 1            | 3.05.2018 |                 | No Bid Created  |         |

- If you still cannot find the RFX, enter the code in the field "Event Number" and refresh:

| repsolnet                                              |                                                                        |                             |              |            |            |                 |                 |         |
|--------------------------------------------------------|------------------------------------------------------------------------|-----------------------------|--------------|------------|------------|-----------------|-----------------|---------|
|                                                        |                                                                        |                             |              |            |            |                 |                 |         |
| SRM                                                    |                                                                        |                             |              |            |            |                 |                 |         |
| RFx                                                    |                                                                        |                             |              |            |            |                 |                 |         |
| SRM > RFx > Overview > I                               | RFx                                                                    |                             |              |            |            |                 |                 |         |
| Active Queries                                         |                                                                        |                             |              |            |            |                 |                 |         |
| eRFxs All(10) Put<br>eAuctions All(0) Put              | bished (0) Ended (0) Completed (0)<br>shed (0) Ended (0) Completed (0) |                             |              |            |            |                 |                 |         |
| eRPxs - All                                            |                                                                        |                             |              |            |            |                 |                 |         |
| Hide Quick Orteria Man Event Number:     Event Status: | 10 10 10 10 10 10 10 10 10 10 10 10 10 1                               |                             |              |            |            |                 |                 |         |
| Deadline Date Rag:                                     | 0.04.2017 R. 10 27.04.2016 R. 97                                       |                             |              |            |            |                 |                 |         |
| Status:                                                |                                                                        |                             |              |            |            |                 |                 |         |
| Apply Clear                                            |                                                                        |                             |              |            |            |                 |                 |         |
| View ; [Standard View]                                 | Create Response   Display Event Display Response   Print               | t Preview   Refresh Exporta |              |            |            |                 |                 |         |
| B Event Number                                         | Event Description                                                      | Event Type                  | Event Status | Start Date | End Date   | Response Number | Response Status | Respons |
| 8100324820                                             | ECC-5873/18 OBRA CIVIL PROY ADI-2568                                   | Technical-Economical        | Published    |            | 23.05.2018 |                 | No Bid Created  |         |
| 8100324800                                             | ECC-5869/18 ALQUILER VEHICULOS ADI-2568                                | Technical-Economical        | Published    |            | 07.05.2018 |                 | No Bid Created  |         |

#### 3. VIEW AND DOWNLOAD ATTACHMENTS

Your browser must enable the file download. Otherwise you can have problems to view the attachments included in the RFX by the purchaser. This option is usually enabled by default, but you can also configure it manually following these steps:

- Open your Internet Explorer and access Tools > Internet Options:

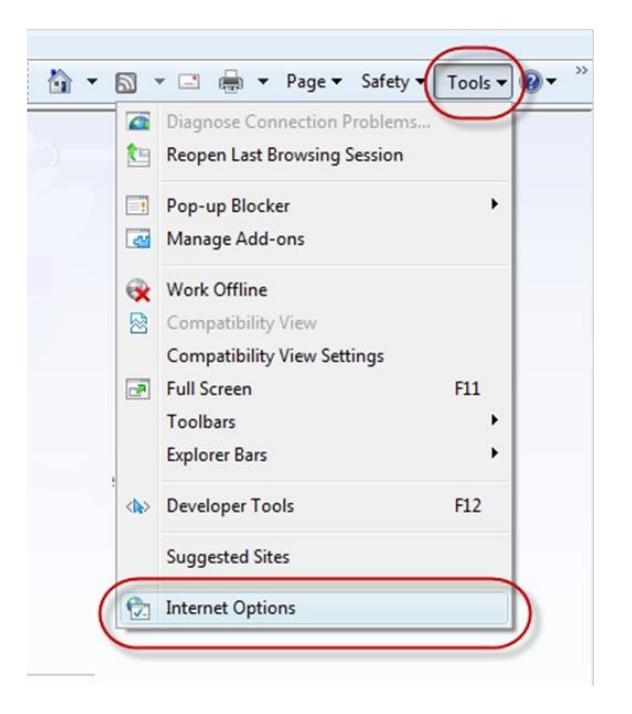

 Select the Security tab, click the Internet Explorer icon (clicking once) and select "Custom level...":

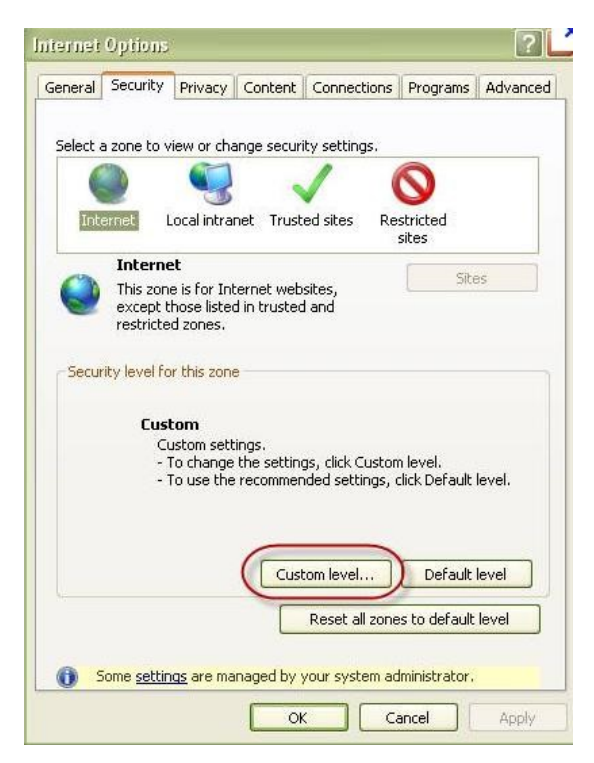

- You must "Enable" the three "Downloads" options.

| (                                      | Prompt                                                                                                    |   | - |
|----------------------------------------|----------------------------------------------------------------------------------------------------|---|---|
| Dow                                    | nloads                                                                                                    |   |   |
| 00                                     | Automatic prompting for file downloads                                                                                                    |   |   |
|                                        | Disable                                                                                                    |   |   |
|                                        | Enable                                                                                                    |   |   |
| 000                                    | File download                                                                                                    |   |   |
|                                        | Disable                                                                                                    |   |   |
|                                        | Enable                                                                                                    |   |   |
| 68                                     | ont download                                                                                                    |   |   |
|                                        | Disable                                                                                                    |   |   |
|                                        | J DISODIC                                                                                                    |   |   |
|                                        | Enable                                                                                                    |   |   |
|                                        | Enable     Prompt                                                                                                    |   |   |
| Enak                                   | Enable     Prompt     NET Eramework setup                                                                                                    |   |   |
| Enat                                   | Enable     Prompt     In Framework setup                                                                                                    |   |   |
| Enab                                   | Enable     Prompt     NET Framework setup Disable     Scable                                                                                                    |   |   |
| Enab                                   | Enable     Prompt     Prompt     Instructure     Instructure     Instructure                                                                                                    |   | ÷ |
|                                        | Enable     Prompt     Prompt     Instructure     Sable     Enable     Instructure     Instructure     Ins |   | + |
| Enat<br>Enat<br>Mico<br>*Takes ef      |                                                                                                    |   | • |
| Enab<br>Enab<br>I<br>Mice<br>*Takes ef | Enable     Prompt     NET Framework setup Disable Enable     Ill     fect after you restart Internet Explorer                                                                                                    |   | + |
| Enat<br>Enat<br>Micco<br>*Takes ef     | Enable     Prompt     Prompt     NET Framework setup     Disable     Enable     Illaneous     Ill     fect after you restart Internet Explorer     om settings                                                                                                    |   | + |
| Takes ef<br>Reset custo<br>Reset to:   |                                                                                                    | - | Þ |

### 4. SAVE AND SUBMIT BIDS

Remember that when you "Save" a bid, this will be retained and therefore it won't be sent. The purchaser won't be able to see your bid unless you "Submit" it again.

| Edit RFx Response Version Number 454662       RFx Number 8100272762       Status Saved       Submission Deadline         RFx Response Version Number Active Version       RFx Version Number 2       Submit Close       Read Only       Print Preview       Check Save Delete       Questions and Answers (0)         RFx Information       Items       Notes and Attachments       Summary       Tracking         Basic Data       Questions       Notes and Attachments       Submission Deadline 28.09.2012 22:00:00 CE         RFx Response Number 454662       RFx Number 8100272762       Status Saved       Submission Deadline 28.09.2012 22:00:00 CE         RFx Response Version Number Active Version       RFx Version Number 2       Submission Deadline 28.09.2012 22:00:00 CE         Man offer saved. Offer is not submitted.       Presponse 454662 asved       Submission Deadline 28.09.2012 22:00:00 CE         Man offer saved. Offer is not submitted.       Print Preview       Refresh       Check Export       Questions and Answers (0)         RFx Information       Item       Notes and Attachments       Summary       Tracking         RFx Information       Items       Notes and Attachments       Summary       Tracking                                                                                                    |
|----------------------------------------------------------------------------------------------------|
| RFx Response Number 454662       RFx Number 8100272762       Status Saved       Submission Deadline         RFx Response Version Number Active Version       RFx Version Number 2         Submit       Close       Read Only       Print Preview       Check Save       Delete       Questions and Answers (0)         RFx Information       Items       Notes and Attachments       Summary       Tracking         Basic Data       Questions       Notes and Attachments       Submission Deadline 28.09.2012 22.00:00 CE         RFx Response Number 454662       RFx Number 8100272762       Status Saved       Submission Deadline 28.09.2012 22:00:00 CE         RFx Response Version Number Active Version       RFx Version Number 2       Submission Deadline 28.09.2012 22:00:00 CE         RFx Response Version Number Active Version       RFx Version Number 2       Submission Deadline 28.09.2012 22:00:00 CE         RFx Response Version Number Active Version       RFx Version Number 2       Submission Deadline 28.09.2012 22:00:00 CE         RFx Response Version Number Active Version       RFx Version Number 2       Submission Deadline 28.09.2012 22:00:00 CE         RFx Response 454662 saved       Edt       Close       Print Preview       Refresh         Check Export       Questions and Answers (0)       RFx Information       Tracking         HELP       Display       Tracking </th                                                                                                    |
| Submit       Close       Read Only       Print Preview       Check       Save       Delete       Questions and Answers (0)         RFx Information       Items       Notes and Attachments       Summary       Tracking         Basic Data       Questions       Notes and Attachments       Summary       Tracking         Display RFx Response 454662       RFx Number 8100272762       Status       Saved       Submission Deadline       28.09.2012 22:00:00 CE         RFx Response Version Number       Attachments       Submission Deadline       28.09.2012 22:00:00 CE         M An offer saved Offer is not submitted.       Print Preview       Refresh       Check       Export       Questions and Answers (0)         RFx Information       Items       Notes and Attachments       Summary       Tracking         HELP       Items       Notes and Attachments       Summary       Tracking                                                                                                    |
| RFx Information       Items       Notes and Attachments       Summary       Tracking         Basic Data       Questions       Notes and Attachments       Display RFx Response 454662         Rfx Response Number 454662       RFx Number 8100272762       Status Saved       Submission Deadline       28.09.2012 22:00:00 CE         Rfx Response Version Number Active Version       RFx Version Number 2       Submission Deadline       28.09.2012 22:00:00 CE         Rfx Response Version Number Active Version       RFx Version Number 2       Submission Deadline       28.09.2012 22:00:00 CE         Rfx Response Version Number Active Version       RFx Version Number 2       Submission Deadline       28.09.2012 22:00:00 CE         Rfx Response 454662 saved       Edit       Close       Print Preview       Refresh       Check       Export       Questions and Answers (0)         Rfx Information       Items       Notes and Attachments       Summary       Tracking         HELP       Items       Notes and Attachments       Summary       Tracking                                                                                                    |
| Basic Data       Questions       Notes and Attachments         Display RFx Response 454662       RFx Number 8100272762       Status Saved       Submission Deadline       28.09.2012 22:00:00 CE         RFx Response Version Number       Active Version       RFx Version Number 2       Submission Deadline       28.09.2012 22:00:00 CE         An offer saved.Offer is not submitted.       Image: Close is not submitted.       Image: Close is not submitted.       Image: Close is not submitted.         Response 454662 saved       Image: Close is not submitted.       Image: Close is not submitted.       Image: Close is not submitted.         RFx Information       Items       Notes and Attachments       Summary       Tracking         HELP       Image: Close is not submitted.       Image: Close is not submitted.       Image: Close is not submitted.                                                                                                    |
| Display RFx Response 454662         RFx Response Number 454662       RFx Number 8100272762       Status Saved       Submission Deadline 28.09.2012 22:00:00 CE         RFx Response Version Number Active Version       RFx Version Number 2         An offer saved.Offer is not submitted.         Response 454662 saved         Edit Close       Print Preview       Refresh         RFx Information       Items       Notes and Attachments       Summary         HELP       Image: Construction of the state is a submitted of the state is a submitted                                                                                                    |
| RFx Response Number 454662       RFx Number 8100272762       Status Saved       Submission Deadline 28.09.2012 22:00:00 CE         RFx Response Version Number       Active Version       RFx Version Number 2         An offer saved.Offer is not submitted.         Response 454662 saved         Edit       Close       Print Preview         Refresh       Check       Export       Questions and Answers (0)         RFx Information       Items       Notes and Attachments       Summary       Tracking                                                                                                    |
| RFx Response Number 45462       RFx Number 8100272762       Status Saved       Submission Deadline 28.09.2012 22:00:00 CE         An offer saved.Offer is not submitted.       Response 454662 saved         Edit       Close       Print Preview       Refresh       Check       Export       Questions and Answers (0)         RFx Information       Items       Notes and Attachments       Summary       Tracking                                                                                                    |
| An offer saved.Offer is not submitted.  Response 454662 saved  Edit Close Print Preview Refresh Check Export Questions and Answers (0)  RFx Information Items Notes and Attachments Summary Tracking  HELP                                                                                                    |
| Response 454662 saved         Edit       Close         Print Preview       Refresh         Check       Export         Questions and Answers (0)         RFx Information         Items       Notes and Attachments         Summary       Tracking                                                                                                    |
| Edit       Close       Print Preview       Refresh       Check       Export       Questions and Answers (0)         RFx Information       Items       Notes and Attachments       Summary       Tracking         HELP       Image: Close in the second second  |
| Edit       Close       Print Preview       Refresh       Check       Export       Questions and Answers (0)         RFx Information       Items       Notes and Attachments       Summary       Tracking         HELP       Image: Comparison of the second second se |
| RFx Information Items Notes and Attachments Summary Tracking                                                                                                    |
| HELP                                                                                                    |
|                                                                                                    |
|                                                                                                    |
| A BID SAVED IS NOT A BID SUBMITTED                                                                                                    |
|                                                                                                    |
| If you want to send it, click EDIT and then click SUBMIT.                                                                                                    |
| Then you will receive an instant e-mail confirming that your bid was submitted.                                                                                                    |
|                                                                                                    |
| Close                                                                                                    |

## 5. EDIT/MODIFY A BID

If you wish to access a bid previously created by you, there are two ways to do this.

- In one quick step: Through the direct link to the bid ("Response number") from the RFX summary table.

| Acti       | ve Queries               |                                     |    |  |  |
|------------|--------------------------|-------------------------------------|----|--|--|
| eRF        | xs All (125) Pub         | ished (125) Ended (0) Completed (0) |    |  |  |
| eRF        | ks - All                 |                                     |    |  |  |
| - H        | ide Quick Criteria M     | aintenance                          |    |  |  |
| Eve<br>Eve | nt Number:<br>nt Status: | ♦ To                                | \$ |  |  |

- In two steps: Through the direct link to the Request for Proposal from the RFX summary table, and then pressing the direct link to the bid ("RFx Response") in the header of the RFX.

| Active Queries                                       |                                      |                                     |              |          |          |              |
|------------------------------------------------------|--------------------------------------|-------------------------------------|--------------|----------|----------|--------------|
| eRFxs All (125) Put                                  | lished (125) Ended (0) Completed (0) |                                     |              |          |          |              |
| eRFxs - All                                          |                                      |                                     |              |          |          |              |
| - Hide Ouick Criteria I                              | laintenance                          |                                     |              |          |          |              |
| Event Number:<br>Event Status:<br>My Responses From: | ♦ To                                 | \$                                  |              |          |          |              |
|                                                      |                                      |                                     |              |          |          |              |
| Apply Clear                                          | wil                                  | Event Display Response Print Previ  | Refresh      | Export 4 |          |              |
| Apply Clear<br>View: [Standard View]                 | w]                                   | Event Display Response Print Previo | Event Status | Export a | End Date | Pesnonse Num |

| RFx Number 8100272<br>RFx Owner RO                                                             | 762 RFx N                       | ame ROV Services     | DEV Status Dublished                                                                                            |                                                           |                                                               |
|------------------------------------------------------------------------------------------------|---------------------------------|----------------------|----------------------------------------------------------------------------------------------------|-----------------------------------------------------------|---------------------------------------------------------------|
|                                                                                                | DRIGUES DE OLN                  | VEIRA, JACIEL        | RFx Version Number 2                                                                                            | RFx Start Date Submiss<br>RFx Version Type Active Version | on Deadline 28.09.2012 22:00:00 CE<br>RFx Response 0000454662 |
| Close Print Previ                                                                              | ew Refres                       | h Do Not Partic      | cipate Questions and Answe                                                                                      | rs (0) Export                                             |                                                               |
|                                                                                                |                                 |                      |                                                                                                    |                                                           |                                                               |
| RFX Information                                                                                | tems                            | Notes and Attach     | ments                                                                                                    |                                                           |                                                               |
| DEx Darametere                                                                                 | Martinea Mart                   |                      | In the second second second second second second second second second second second second second second second |                                                           |                                                               |
| Rix Parameters                                                                                 | uestions Not                    | te and Attachments   | Table Extensions                                                                                                |                                                           |                                                               |
| Time Zone:                                                                                     | CFT                             | te and Attachments   | Table Extensions                                                                                                | 05 40000                                                  |                                                               |
| Time Zone:<br>Submission Deadline: *                                                           | CET 28.09.2012                  | 22:00:00             | Table Extensions                                                                                                | SE43938                                                   |                                                               |
| Time Zone:<br>Submission Deadline: *                                                           | CET<br>28.09.2012<br>28.09.2012 | 22:00:00             | Table Extensions<br>Internal Code:<br>Mat/Ser Group: **                                                         | SE43938<br>7603                                           |                                                               |
| Time Zone:<br>Submission Deadline: *<br>Opening Date: *<br>End of Binding Period:              | CET<br>28.09.2012<br>28.09.2012 | 22:00:00<br>22:01:00 | Table Extensions<br>Internal Code:<br>Mat/Ser Group: *<br>Rubro description:                                    | SE43938<br>7603<br>ROV (REMOTE OPERATED VEHICLES)         | AND DP                                                        |
| Time Zone:<br>Submission Deadline: *<br>Opening Date: *<br>End of Binding Period:<br>Currency: | CET<br>28.09.2012<br>28.09.2012 | 22:00:00<br>22:01:00 | Table Extensions<br>Internal Code:<br>Mat/Ser Group: *<br>Rubro description:<br>Awarding Code:                  | SE43938<br>7603<br>ROV (REMOTE OPERATED VEHICLES)         | AND DR                                                        |

# 6. SCREEN REFRESHMENT

Note that in the new screens navigation system, it is convenient to refresh the RFx Summary table after you have completed a transaction. This way, the status will be updated according to the transactions executed and will avoid confusions.

| Active Queries                                                                                                    |                                                                                                    |                                                                                                    |                                                                                                    |            |                                                                                                    |                 |                                                                                                    |                       |             |
|----------------------------------------------------------------------------------------------------|----------------------------------------------------------------------------------------------------|----------------------------------------------------------------------------------------------------|----------------------------------------------------------------------------------------------------|------------|----------------------------------------------------------------------------------------------------|-----------------|----------------------------------------------------------------------------------------------------|-----------------------|-------------|
| effas Al (125) Publis                                                                                                    | ed.(125) Ended.(3) Completed.(3)                                                                                                    |                                                                                                    |                                                                                                    |            |                                                                                                    |                 |                                                                                                    |                       |             |
| RFxs - All                                                                                                    |                                                                                                    |                                                                                                    |                                                                                                    |            |                                                                                                    |                 |                                                                                                    |                       |             |
| · Mide Quick Criteria Mai                                                                                                    | tenance                                                                                                    |                                                                                                    |                                                                                                    |            |                                                                                                    |                 |                                                                                                    | Change Query Define N | en Query Pr |
|                                                                                                    |                                                                                                    |                                                                                                    |                                                                                                    |            |                                                                                                    |                 |                                                                                                    |                       |             |
| Event Number: 0                                                                                                    | To S                                                                                                    |                                                                                                    |                                                                                                    |            |                                                                                                    |                 |                                                                                                    |                       |             |
| Event Status:                                                                                                    | •                                                                                                    |                                                                                                    |                                                                                                    |            |                                                                                                    |                 |                                                                                                    |                       |             |
| My Responses From:                                                                                                    |                                                                                                    |                                                                                                    |                                                                                                    |            |                                                                                                    |                 |                                                                                                    |                       |             |
|                                                                                                    |                                                                                                    |                                                                                                    |                                                                                                    |            |                                                                                                    |                 |                                                                                                    |                       |             |
| Apply Clear                                                                                                    |                                                                                                    |                                                                                                    |                                                                                                    |            |                                                                                                    |                 |                                                                                                    |                       |             |
| Apply Cear                                                                                                    | Create Response    Depley Event & Depley Response    Pert P                                                                                                    | tyre Betreh Doot a                                                                                                    |                                                                                                    |            |                                                                                                    |                 |                                                                                                    |                       | Filer       |
| Apply Cear<br>View: (Standard View<br>Cont Number                                                                                                    | ( Create Response )   [Deplay Event ] Deplay Response ]   Print Pa<br>Event Description                                                                                                    | Extrem Dopota                                                                                                    | Event Status                                                                                                    | Start Date | End Date                                                                                                    | Response Number | Response Status                                                                                                    | Response Version      | Filer       |
| Apply Clear<br>Vew (Standard Vew<br>Event Number<br>8100272016                                                                                                    | Create Response)   Capity Event   Display Response     Pert Pert Peter Description     Curing Oper (Indonesi)                                                                                                    | Refresh Dopot a<br>Event Type<br>RFX (Technice)                                                                                                    | Event Status<br>Published                                                                                            | Start Date | End Date<br>24.09.2012                                                                                                    | Response Number | Response Status<br>No Bid Created                                                                                                    | Response Version      | Flue        |
| Apply Cear<br>View: (Standard View)<br>Event Number<br>8100272816<br>8100272810                                                                                                | Cractic Response    Coupling Event   Coupling Response    Pret Pr<br>Event Description<br>Contra Draw feedback<br>Contra Draw (commerciae)                                                                                                    | Event Type<br>RVC (Technica)<br>RFQ (Econnica)                                                                                                    | Event Status<br>Published<br>Published                                                                               | Start Date | End Date<br>24.09.2012<br>24.09.2012                                                                                                    | Response Number | Response Status<br>No Bit Created<br>No Bit Created                                                                                                    | Response Version      | Fåer        |
| Apply Cear<br>Vew (Standard Vew<br>Event Number<br>6100272016<br>8100272010<br>8100272703                                                                                      | Comparing a Comparing a Comparing and Comparing a Comparing a | Event Type<br>RYX (Technical)<br>RFQ (Economical)<br>RXX (Technical)<br>RXX (Technical)                                                                                                    | Event Status<br>Published<br>Published                                                                               | Start Date | End Date<br>24.09.2012<br>24.09.2012<br>28.09.2012                                                                                                   | Response Number | Response Status<br>No Bid Created<br>No Bid Created<br>No Bid Created                                                                                             | Response Version      | Fbo         |
| Apply Cear<br>View: (Standard View)<br>© Event Number<br>8100272010<br>8100272010<br>8100272010<br>8100272010                                                                  | (Creat Response) [ Couply Ford [ Daylor, Response ]   Pret R     Comp Dyne Individual     Comp Dyne Individual     Comp Dyne Individual     ROV Services     ROV Services                                                                                                    | Exertise<br>Exert Type<br>RYX (Technical)<br>RYX (Technical)<br>RYX (Technical)<br>RYX (Technical)<br>RYX (Technical)                                                                                                    | Event Status<br>Published<br>Published<br>Published                                                                  | Start Date | End Date<br>24.09.2012<br>24.09.2012<br>28.09.2012<br>28.09.2012                                                                                     | Response Number | Response Status<br>No Bid Created<br>No Bid Created<br>No Bid Created<br>Saved                                                                                    | Response Version      | Fbu         |
| Appy Clear<br>View: (Standard View)<br>© Event Number<br>810022815<br>810022810<br>810022810<br>8100222702<br>810022702<br>810022700                                           | Const Registration     Construction     Construction | Event Type<br>Event Type<br>RYX (Technical)<br>RYA (Technical)<br>RYA (Technical)<br>RYA (Technical)<br>Type environe bid                                                                                                    | Evert Status<br>Published<br>Published<br>Published<br>Published                                                     | Start Date | End Date<br>24.09.2012<br>24.09.2012<br>28.09.2012<br>28.09.2012<br>21.09.2012<br>21.09.2012                                                         | Response Number | Response Status<br>No Bid Created<br>No Bid Created<br>No Bid Created<br>Served<br>No Bid Created                                                                 | Response Version      | Fbo         |
| Apply Clear.<br>Verv: [Standard Verv]<br>Event Number<br>8100272815<br>8100272815<br>8100272815<br>8100272815<br>810027285<br>810027285<br>810027285<br>810027285<br>810027285 | Control Response)   Depting Transponse    Part R     Ever Characterie     Control Strain Control     Control Strain Control     ROV Straines     RV Annues     RV Annues     RV Annues     RV Annues     RV Annues     RV Annues                                                                                                    | Entrant Expert #<br>Event Type<br>RFX (Tennosis<br>RFQ (Sennesis)<br>RFX (Tennosis)<br>RFX (Tennosis)<br>RFX (Tennosis)<br>RFX (Tennosis)<br>RFX (Tennosis)<br>RFX (Tennosis)                                                                                                    | Evert Status<br>Published<br>Published<br>Published<br>Published<br>Published                                        | Start Date | End Date<br>24.09.2012<br>24.09.2012<br>28.09.2012<br>28.09.2012<br>28.09.2012<br>25.09.2012<br>25.09.2012                                           | Response Number | Response Status<br>No Bd Created<br>No Bd Created<br>No Bd Created<br>Saved<br>No Bd Created<br>No Bd Created<br>No Bd Created                                    | Response Version      | Fbe         |
| Appy Clear<br>Vew: (Sandard Vew)<br>Event Number<br>8100272818<br>8100272818<br>8100272783<br>8100272783<br>8100272783<br>8100272788<br>8100272788                             | If Credit Response ) If Credit (Credit (Credit Response ) If Credit Control (Credit Response ) If Credit Response (Credit Control (Credit Control (Credit | Event Type<br>Event Type<br>RPG (Technical)<br>RPG (Technical) | Event Status<br>Published<br>Published<br>Published<br>Published<br>Published<br>Published                           | Start Date | End Date<br>24 09 2012<br>24 09 2012<br>28 09 2012<br>28 09 2012<br>21 09 2012<br>21 09 2012<br>25 09 2012<br>02 10 2012                             | Response Number | Response Status<br>No Bid Created<br>No Bid Created<br>No Bid Created<br>Saved<br>No Bid Created<br>No Bid Created<br>No Bid Created<br>No Bid Created            | Response Version      | File        |
| Apply Clear<br>View: [Standard View]<br>5: 200272015<br>8:00272015<br>8:00272702<br>8:00272702<br>8:00272702<br>8:00272705<br>8:00272715<br>8:00272715<br>8:00272715           | Courte Response)   Depting Face   Depting Response)   Part R     Ever Cherostee     Courte Dyne, Internace     Courte Dyne, Internace     Courte Dyne, Internace     ROV Sinvese     RV Adactives Y ACCESSION CONTROL ACCESS     Of the SINVER     SINVER     SINVE | Tree: Coperts<br>Event Type<br>RYX (Technica)<br>RYA (Technica)<br>RYA (Technica)<br>RYA (Technica)<br>RYA (Technica)<br>RYA (Technica)<br>RYA (Technica)<br>RYA (Technica)<br>RYA (Technica)<br>RYA (Technica)<br>RYA (Technica)                                                                                                    | Event Status<br>Published<br>Published<br>Published<br>Published<br>Published<br>Published<br>Published              | Start Date | End Date<br>24.09.2012<br>24.09.2012<br>26.09.2012<br>21.09.2012<br>21.09.2012<br>25.09.2012<br>02.10.2012<br>02.10.2012                             | Response Number | Response Status<br>No Bid Created<br>No Bid Created<br>No Bid Created<br>Sand<br>No Bid Created<br>No Bid Created<br>No Bid Created<br>No Bid Created             | Response Version      | T do        |
| Apply Clear<br>View (Standard View)<br>20 Event Number<br>5:00272016<br>5:00272016<br>5:00272716<br>6:00272716<br>5:00272716<br>5:00272716<br>5:00272716                       | If Control Response () If Control Control ( Control Response () If Control Control ( Control Response () Control ( Control Response () Control ( Control Response () Control ( Control Response () Control ( Control Response () Control ( Control Response () Control ( Control Response () Control ( Control ( Contro) ( Control ( Contro | Control Capate      Control     Control     Contro     Control     Control     Control     Contro                                                                                                    | Event Status<br>Published<br>Published<br>Published<br>Published<br>Published<br>Published<br>Published<br>Published | Start Date | End Date<br>24 09 2012<br>24 09 2012<br>28 09 2012<br>28 09 2012<br>28 09 2012<br>21 09 2012<br>25 09 2012<br>25 09 2012<br>02 10 2012<br>02 10 2012 | Response Number | Response Status<br>No Brd Created<br>No Brd Created<br>Stated<br>Stated<br>No Brd Created<br>No Brd Created<br>No Brd Created<br>No Brd Created<br>No Brd Created | Response Version      | F da        |

We also remind you that in Repsol website (<u>www.repsol.com</u>) you will find more extensive manuals

https://www.repsol.com/en/about-us/suppliers-and-partners/index.cshtml

| Related links to the Di | 0 P. 0 C. C.  |                |   |  |
|-------------------------|---------------|----------------|---|--|
| Call for tenders        | >             | Electronic bid | > |  |
|                         |               |                |   |  |
| Related information ir  | n other langu | ages           |   |  |

| Get all ye | pur questions answered on how to present a bid                        |
|------------|-----------------------------------------------------------------------|
|            | SRM Frequently Asked Questions and Common Mistakes Guide PDF   982 KB |
|            | How to change your password and profile information<br>PDF   686 KB   |
|            | How to reset your password<br>PDF   858 KB                            |
|            | How to recover your username<br>PDF   657 KB                          |
|            | How to submit a financial bid<br>PDF   5.780 KB                       |
|            | How to submit a two envelope bid<br>PDF   8.781 KB                    |
| E          | Supplier's Manual for Presenting Bids PDF   2.068 KB                  |